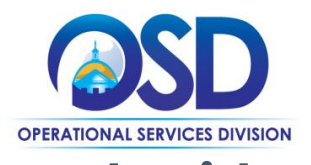

# This Job Aid shows how to navigate manual invoicing through the Vendor Report Management System (VRM)

1. From your VRM home screen, click on "My Invoices" in the left side navigation bar. See image below.

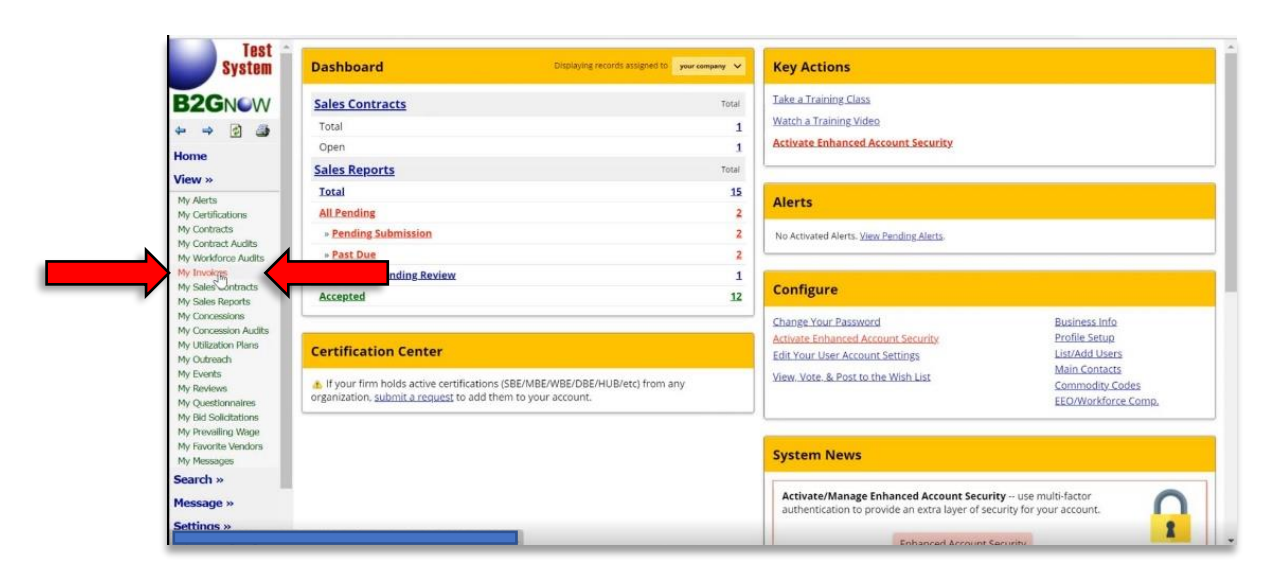

2. From this page, click on the "Sales Reports" tab, located in the top-center-left of the window.

|                                                                                                    | _                        | Soles Reports Me                      | _              |                             |                |                     |
|----------------------------------------------------------------------------------------------------|--------------------------|---------------------------------------|----------------|-----------------------------|----------------|---------------------|
| ne in the second second second second second second second second second second second second second second se |                          | Search                                |                | From: 7/29/2022             | To: 1/25/2023  | GO                  |
| 1 »>                                                                                                    | To resort click column t | itle. To filter click drop down menu. |                |                             |                | Refresh Reset Filte |
| ierts<br>ertifications                                                                                         | Action                   | Status                                | Invoice Number | Master Record               | Invoice Amount | Invoice Due Date 📥  |
| ontracts                                                                                                    |                          | All v                                 |                |                             |                |                     |
| ontract Audits<br>lorkforce Audits                                                                             | View                     | No Charge                             | 2220000034     | X Contract<br>Notifications | \$0.00         | *                   |
| iles Contracts<br>iles Reports                                                                                 | View                     | Paid (9/19/2022)                      | 2230000032     | X Contract<br>Notifications | \$9000.00      | 8/14/2022           |
| ncessions<br>ncession Audits                                                                                   | View                     | Open, Past Due                        | 2210000077     | X Contract<br>Notifications | \$4478.00      | 0 8/14/2022         |
| iization Plans<br>itreach<br>ents                                                                              | View                     | Payment Pending                       | 2210000109     | X Contract<br>Notifications | \$40.00        | 11/14/2022          |
| views<br>estionnaires                                                                                          | View                     | Payment Pending                       | 2220000018     | X Contract<br>Notifications | \$25.00        | 11/14/2022          |
| vailing Wage<br>vorite Vendors                                                                                 | View                     | Paid (9/15/2022)                      | 2230000040     | X Contract<br>Notifications | \$24.00        | 11/15/2022          |
| lessages                                                                                                    |                          |                                       |                |                             |                |                     |

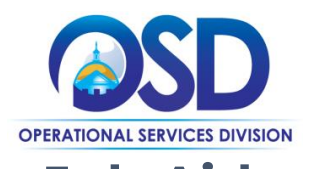

3. After clicking on the "Sales Reports" tab, look for the report that is Pending Submission (see image below) and click "View"

| System                                                                                                    | Sales Rep          | orts                                       |                  |             |           |            |            |     | Help & Too         | IIS X            |
|----------------------------------------------------------------------------------------------------|--------------------|--------------------------------------------|------------------|-------------|-----------|------------|------------|-----|--------------------|------------------|
| BOCHOW                                                                                                    | Messages S         | ales Reports Bid Solicitations Outreach    |                  |             |           |            |            |     |                    |                  |
| DZGINOVV                                                                                                    | Show O             | NI V records assigned to you               |                  |             |           |            |            |     |                    |                  |
| <b>⇔</b> ⇒ 🙆 🌆                                                                                                    |                    |                                            |                  |             |           |            |            |     |                    |                  |
| Home                                                                                                    |                    |                                            |                  |             |           | From:      | 10/27/2020 | To: | 10/27/2023         | Go               |
| View »                                                                                                    | To report click of | rolumn title. To Bleas dick dron down many |                  |             |           |            |            |     | liner Manual Role  | kort Table       |
| My Alerts<br>My Certifications                                                                                                    | View               | Status                                     | Reporting Period | Due Date    | Submitted | Reviewed   | Organizati | ion | Contr              | ract             |
| My Contracts                                                                                                    |                    | All 👻                                      |                  |             |           |            | All        | ~   | ILA                | ~                |
| My Contract Audits<br>My Workforce Audits<br>My Invoices                                                                                                    | View 🥑             | Accepted                                   | Jul-Sep 2022     | 11/14/2022  | 10/3/2022 | 10/25/2022 | MAOSD      | )   | X Cont<br>Notifica | tract:<br>ations |
| My Sales Contracts<br>My Sales Reports                                                                                                    | View Sub           | mitted, Pending Review                     | Apr-Jun 2022     | 8/14/2022   | 9/8/2022  |            | MAOSD      | )   | X Cont<br>Notifica | tract:<br>ations |
| My Concessions<br>My Concession Audits                                                                                                    | View 📀             | Accepted                                   | Jan-Mar 2022     | 5/15/2022   | 9/20/2022 | 9/20/2022  | MAOSD      | )   | X Cont<br>Notifica | tract:<br>ations |
| My Utilization Plans<br>My Outreach                                                                                                    | View 🕑             | Accepted                                   | Oct-Dec 2021     | 2/14/2022   | 9/8/2022  | 10/25/2022 | MAOSD      | )   | X Cont<br>Notifica | tract:<br>ations |
| My Events<br>My Reviews                                                                                                    | <u>View</u>        | Accepted                                   | Jul-Sep 2021     | 11/14/2021  | 9/26/2022 | 9/26/2022  | MAOSD      | )   | X Cont<br>Notifica | tract:<br>ations |
| My Prevailing Wat                                                                                                    | Yex 0              | Pending Submission (Past Due)              | un 2021          | 0 8/14/2021 |           |            | MAOSD      | )   | X Cont<br>Notifica | tract:<br>ations |
| My Favorite Vendors<br>My Messages                                                                                                    | Man D              | Pending Submission (Past Due)              | Jan-Mar 2021     | 0 5/15/2021 |           |            | MAOSD      | )   | X Cont<br>Notifica | tract:<br>ations |
| Search »                                                                                                    | 1 - 7 of 7 record  | ds displayed: Previous Page < Page 1 v >   | Next Page        |             |           |            |            | R   | ecords per page    | 20 ~             |
| and the second second se |                    |                                            |                  |             |           |            |            |     |                    |                  |

4. When you've clicked the "View" link in the "Sales Report" tab, you will see the Sales Report screen, similar to the image below, and that its status is Pending Submission.

| Test<br>System                                                                                       | Sales Reporting: View Sales Re<br>All Sales Reports This Sales Report Report        | port Detail Diverse Expenditures        |                                    |                                                       | Help & Tools 🗩                                                                               |
|----------------------------------------------------------------------------------------------------|-------------------------------------------------------------------------------------|-----------------------------------------|------------------------------------|-------------------------------------------------------|----------------------------------------------------------------------------------------------|
| b∠GN€W<br>⇔ ⇒ 🗭 🍜                                                                                    | Commonwealth of Massachusetts Ope<br>X Contract: Notifications<br>OSD Notifications | rational Services Division              | Apr-Jun 2021<br>Pending Submission |                                                       | Reported Sales: <b>\$0</b><br>Diverse Expenditures: <b>\$0</b><br>Diverse Percent: <b>0%</b> |
| View »                                                                                               |                                                                                     |                                         |                                    |                                                       | User Manual Refresh                                                                          |
| My Alerts                                                                                            | Sales Report Information                                                            |                                         |                                    |                                                       |                                                                                              |
| My Contracts                                                                                         | VENDOR                                                                              | OSD Notifications                       |                                    |                                                       |                                                                                              |
| My Contract Audits<br>My Workforce Audits                                                            | REPORTING PERIOD                                                                    | Apr-Jun 2021                            |                                    |                                                       |                                                                                              |
| My Involces                                                                                          | STATUS                                                                              | Pending Submission                      |                                    |                                                       |                                                                                              |
| My Sales Contracts<br>My Sales Reports<br>My Concessions                                             | DUE DATE                                                                            | 8/14/2021 🕕 PAST DU                     | E                                  | 6                                                     |                                                                                              |
| My Concession Audits<br>My Utilization Plans<br>My Outreach<br>My Events                             | Reported Sales                                                                      |                                         | Diverse I                          | Expenditures                                          |                                                                                              |
| My Revlews<br>My Questionnaires<br>My Bid Solicitations<br>My Prevailing Wage<br>My Favorite Vendors | \$0<br>View/Ac                                                                      | from <b>0</b> records                   |                                    | \$0 for 0.00%<br>View/Add Diverse Expenditures        |                                                                                              |
| My Messages                                                                                          |                                                                                     |                                         |                                    |                                                       |                                                                                              |
| Search »                                                                                             | ·                                                                                   |                                         |                                    |                                                       |                                                                                              |
| Message »<br>Settings »                                                                              | This report has not ye                                                              | t been submitted. When all records have | been added for the reporting p     | period, you can submit this report by clicking Submit | Report.                                                                                      |

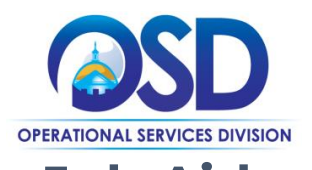

5. Scroll down until you see the "Submit Report" button in the bottom-middle of the screen. Click the "Submit Report" button.

| Test _                       | Sales Report Information     |                                                 |                                                                                                    |  |  |
|------------------------------|------------------------------|-------------------------------------------------|----------------------------------------------------------------------------------------------------|--|--|
| aystem                       | VENDOR                       | OSD Notifications                               |                                                                                                    |  |  |
| <b>NOW</b>                   | REPORTING PERIOD             | Apr-Jun 2021                                    |                                                                                                    |  |  |
| 2 🌙                          | STATUS                       | Pending Submission                              |                                                                                                    |  |  |
|                              | DUE DATE                     | 8/14/2021 () PAST DUE                           |                                                                                                    |  |  |
|                              |                              |                                                 |                                                                                                    |  |  |
| ications<br>acts             | Reported Sales               |                                                 | Diverse Expenditures                                                                                                    |  |  |
| act Audits<br>force Audits   | \$0 from 0                   | records                                         | \$0 for 0.00%                                                                                                    |  |  |
| ces                          |                              |                                                 |                                                                                                    |  |  |
| Contracts<br>Reports         | View/Add Sale                | s Details                                       | View/Add Diverse Expenditures                                                                                                    |  |  |
| essions                      |                              |                                                 |                                                                                                    |  |  |
| ession Audits<br>ation Plans |                              | ,                                               |                                                                                                    |  |  |
| ach                          | This report has not yet been | submitted. When all records have been added for | the reporting period, you can submit this report by clicking Submit Report.                                                                                                    |  |  |
| ws                           |                              |                                                 | and privation and the second second |  |  |
| tionnaires                   |                              | Submit I                                        | Report                                                                                                    |  |  |
| illing Wage                  |                              |                                                 |                                                                                                    |  |  |
| ite Vendors                  |                              |                                                 |                                                                                                    |  |  |
| byes                         | Additional Information       |                                                 |                                                                                                    |  |  |
| »                            |                              |                                                 |                                                                                                    |  |  |
| e »                          |                              |                                                 |                                                                                                    |  |  |

6. A pop-up will appear, see image below. Enter a description of the products or services rendered in accordance with the contractual agreement between the entity and OSD.

| Test -                                    | Sales Report Information       | n .                                                                |                                                               |                                     |
|-------------------------------------------|--------------------------------|--------------------------------------------------------------------|---------------------------------------------------------------|-------------------------------------|
| System                                    | VENDOR                         | OSD Notification                                                   | 5                                                             |                                     |
| B2GNOW                                    | REPORTING PERIOD               | Apr-Jun 2021                                                       |                                                               |                                     |
| ⇔ ⇒ 🔮 🌆                                   | STATUS                         | Pending Submiss                                                    | ion                                                           |                                     |
| Home                                      | DUE DATE                       |                                                                    |                                                               | <u>^</u>                            |
| View »                                    | Sign &                         | Submit This Sales Rep                                              | ort                                                           |                                     |
| My Alerts<br>My Certifications            | Reported Sa                    |                                                                    |                                                               | Close                               |
| My Contracts                              | Reported St                    |                                                                    |                                                               | * Required Entry                    |
| My Contract Audits<br>My Workforce Audits | Proposed Inv                   | aice                                                               |                                                               |                                     |
| My Invoices                               | Enter descript                 | ion and amount for invoice. When the subn                          | nitted sales report is accepted, the invoice will be generate | ed with this information.           |
| My Sales Reports                          | Invoice Descri                 | ption *                                                            | Invoice Amount •                                              |                                     |
| My Concessions<br>My Concession Audits    |                                |                                                                    |                                                               |                                     |
| My Utilization Plans<br>My Outreach       | Enter your na<br>Report to con | ne and information below to sign this sales<br>uplete the process. | report. Review any acknowledgement(s) required, check         | the box(es), and click Submit Sales |
| My Reviews                                |                                |                                                                    |                                                               |                                     |
| My Questionnaires<br>My Bid Solicitations | Type your full,                | legal name *                                                       | Type your title •                                             |                                     |
| My Prevailing Wage                        |                                |                                                                    |                                                               | -                                   |
| My Favorite Vendors<br>My Messages        |                                |                                                                    |                                                               |                                     |
| Search »                                  | Additional Information         |                                                                    |                                                               |                                     |
| Message »                                 |                                |                                                                    |                                                               |                                     |
| Settings »                                | REPORTING DATA TEMPLATE        | Standard <u>View</u>                                               | Template Download Template                                    |                                     |
|                                           | ASSIGNED STAFF FOR REPORTING   | Anthony Bassett                                                    | COMMBUYS Data Analyst                                         |                                     |

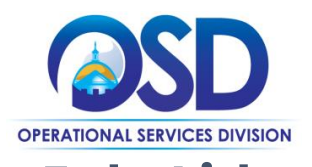

7. Continue to fill out all of the required fields, as indicated by the red asterix, and be sure to click the attestation and confirmation check boxes. When your information is complete, click the "Submit Sales Report" button to submit the report to OSD for review.

| Test -                                                                                                    | Sales Report Information                                                                                                    |                                                                                                    |                                                                                                    |   |
|----------------------------------------------------------------------------------------------------|----------------------------------------------------------------------------------------------------|----------------------------------------------------------------------------------------------------|----------------------------------------------------------------------------------------------------|---|
| ayatem                                                                                                    | VENDOR                                                                                                    | OSD Notifications                                                                                                    |                                                                                                    |   |
| B2GNOW                                                                                                    | REPORTING PERIOD                                                                                                    | Apr-Jun 2021                                                                                                    |                                                                                                    |   |
| ⇔ ⇒ 🙆 🌆                                                                                                    | STATUS                                                                                                    | Pending Submissio                                                                                                    | n                                                                                                    |   |
| Home                                                                                                    | DUE DATE                                                                                                    |                                                                                                    |                                                                                                    | - |
| View »                                                                                                    | Type your full, legal                                                                                                    | name •                                                                                                    | Type your title *                                                                                                    |   |
| Hy Aarts<br>Hy Certifications<br>Hy Contracts<br>Hy Contract Audits<br>Hy Workforce Audits<br>Hy Warkforce Audits<br>Hy Sales Contracts<br>Hy Sales Roports<br>Hy Concession Audits<br>Hy Concession Audits<br>Hy Utilization Plans<br>Hy Cutract<br>Hy Reviews<br>Hy Questionaires<br>Hy Questionaires<br>Hy Deverts<br>Hy Reviews<br>Hy Revealing Wage<br>Hy Prevailing Wage<br>Hy Frendre Vanders | Reported Si         Type the legal nam         OSD Notification         By checking th         By checking th         By checking th         Submit Sales R | e of your organization * s s box, I attest that the information in thi is box, I confirm that there are no sales i s box, I confirm that there are no divers eport | Enter today's date * 10/27/2022 s sales report is accurate to my knowledge.* fetails to submit for this reporting period.* e expenditures to submit for this reporting period.* |   |
| Search »                                                                                                    | Additional Information                                                                                                    |                                                                                                    |                                                                                                    |   |
| Message »<br>Settings »                                                                                                    | REPORTING DATA TEMPLATE                                                                                                    | Standard <u>View T</u>                                                                                                    | emplate Download Template                                                                                                    |   |

8. Tip: If you have a pre-payment discount or if you want to apply for an adjustment, you may do that after the invoice amount is created. See OSD Job Aid: "How to Request a Deferral or Adjustment to Your Invoice." Be mindful that you don't calculate for those discounts on this screen. The invoice must be created, accepted, and filed before requesting an adjustment.

| System<br>2GNOW                                                                                                    | Sales Reporting: View Sales Report           All Sales Report         Report Detail         Diverse Expe           Commonwealth of Massachusetts Operational Services II<br>X Contract: Notifications         Sole Network | nditures<br>Division Apr-Jun 2021<br>Submitted, Pending Review                                       | Reported Sales:<br>Diverse Expenditures: 5<br>Diverse Percent: 0 |
|----------------------------------------------------------------------------------------------------|----------------------------------------------------------------------------------------------------|----------------------------------------------------------------------------------------------------|------------------------------------------------------------------|
| ew »<br>/ Alerts<br>/ Certifications                                                                                                   |                                                                                                    | Sales report submitted.                                                                              |                                                                  |
| Contracts<br>Contract Audits<br>Workforce Audits                                                                                       | Sales Report Information                                                                                                    |                                                                                                    | User Manual 8c1                                                  |
| Invoices<br>Sales Contracts<br>Sales Reports<br>Concessions<br>Concession Audits<br>Utilization Plans<br>Outreach<br>Events<br>Pandown | VENDOR O<br>REPORTING PERIOD A<br>STATUS S<br>SUBMITTED A                                                                                                    | SD Notifications<br>pr-jun 2021<br>ubmitted, Pending Review<br>DB OSD on 10/27/2022 (View Signature) | ₽                                                                |
| Questionnaires<br>Sid Solicitations<br>Prevailing Wage                                                                                 | Reported Sales                                                                                                    | Diverse Exper                                                                                        | nditures                                                         |
| evorite Vendors<br>lessages                                                                                                    | \$0 from 0 records                                                                                                    |                                                                                                    | \$0 for 0.00%                                                    |
| sage »                                                                                                    | View Sales Details                                                                                                    |                                                                                                    | View Diverse Expenditures                                        |
| igs »                                                                                                    |                                                                                                    |                                                                                                    |                                                                  |

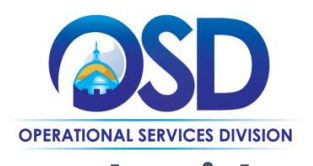

9. Scrolling down and notice the text box "Sales Report Invoice Information." The information in the text box isn't your invoice. This is the anticipated invoice amount based on the sales reported off of the agreement during the current quarter.

When OSD staff review and accept the report, an invoice is automatically generated and your Invoicing Contact is notified.

| Reported Sales   Store   Store                                                                                                    | System                                                                                         | SUBMITTED ADB 052 on \$98/2022 (View Signature)                                                                                                    |                                                                                    |                           |  |  |
|----------------------------------------------------------------------------------------------------|------------------------------------------------------------------------------------------------|----------------------------------------------------------------------------------------------------|------------------------------------------------------------------------------------|---------------------------|--|--|
| me       S00 c 0.000 fmm1 records         View Sides Details       View Sides Details         View Sides Details       View Diverse Expenditures         View Sides Details       View Diverse Expenditures         View Sides Details       View Diverse Expenditures         View Sides Details       View Diverse Expenditures         View Sides Details       View Diverse Expenditures         View Sides Details       View Diverse Expenditures         View Sides Details       View Diverse Expenditures         View Sides Details       View Diverse Expenditures         View Sides Details       View Diverse Expenditures         View Sides Details       View Diverse Expenditures         View Diverse Expenditures       View Diverse Expenditures         View Diverse Expenditures       View Diverse Expenditures         View Diverse Expenditures       View Diverse Expenditures         View Diverse Expenditures       View Diverse Expenditures         View Diverse Expenditures       View Diverse Expenditures         View Diverse Expenditures       View Diverse Expenditures         View Diverse Expenditures       View Diverse Expenditures         View Diverse Expenditures       View Diverse Expenditures         View Diverse Expenditures       View Diverse Expenditures         Vi                                                                                                    | 32GN€W                                                                                         | Reported Sales                                                                                                    |                                                                                    | Diverse Expenditures      |  |  |
| And the Contractions   Contractions   Contractions   Provide Visions   Provide Visions   Contractions   Contract                                                                                                    | lome<br>iew »                                                                                  |                                                                                                    | \$900,000 from 1 records                                                           | S0 for 0.00%              |  |  |
| Provide<br>Seles Constraints<br>Seles Report Invoice Information         Sales Report Invoice Information           Constraints<br>Constraints<br>Cons | ly Alerts<br>ly Certifications<br>ly Contracts<br>ly Contract Audits<br>ly Workforce Audits    |                                                                                                    | View Sales Details                                                                 | View Diverse Expenditures |  |  |
| A set Kappon         Status         Status                                                                                                    | y Invoices<br>y Sales Contracts                                                                | Sales Report Invoice Information                                                                                                    |                                                                                    |                           |  |  |
| Concention     Monice Audouvrit     90,000 00       Concention     Window Region       Concention     This report has been submitted but not yet reviewed. If changes are necessary, you can withdraw the report, edit, and resubmit. However, ance the report is accepted, no updates are permitted.       Vision Report     Withdraw Report       Vision Report     Withdraw Report       Mode Samper     Mode Samper       Point     Samper       Mode Samper     Samper       Point     Samper       Point     Samper       Samper     Samper       Point     Samper       Point     Samper       Point     Samper       Point     Samper       Samper     Samper       Point     Samper       Point <td>/ Sales Reports<br/>/ Concessions</td> <td>This is not an involce. This is the anticipated am</td> <td>ount that will be due when this sales report is accepted.</td> <td></td>                                                                                                    | / Sales Reports<br>/ Concessions                                                               | This is not an involce. This is the anticipated am                                                                                                    | ount that will be due when this sales report is accepted.                          |                           |  |  |
| Monice Markets   Monice Description.     Monice Description.     Monice Description.     Monice Description.     Monice Description.     Monice Description.     Monice Description.     Monice Description.     Monice Description.     Monice Description.     Monice Description.        Monice Description.                                                                                                    <                                                                                                    | Concession Audits                                                                              | INVOICE AMOUNT \$9,000.00                                                                                                    |                                                                                    |                           |  |  |
| Operational Figure 1         This report has been submitted but not yet reviewed. If changes are necessary, you can withdraw the report, edit, and resubmit. However, ance the report is accepted, no updates are permitted.           Provise Yorking Arch + sorts         Withdraw Report           stops > tips > off         Additional Information           portion of a cont of a contract of a contract of a c                                                                                                    | y Outreach<br>y Events                                                                         | INVOICE DESCRIPTION                                                                                                    | Invoice generated based on 1% of the sales n                                       | eport total. 💭            |  |  |
| arch * seage *                                                                                                    | Questionnaires<br>/ Bid Solicitations<br>/ Prevailing Wage<br>/ Favorite Vendors<br>/ Hessages | This report has been submitted but not yet reviewed. If changes are necessary, you can withdraw the report, edit, and resubmit. However, once the report is accepted, no updates are permitted. Withdraw Report |                                                                                    |                           |  |  |
| Additional Information           Ap & Support *         Additional Information           sp & Support *         Standard View Template Devenload Template           Montest         Anthony Basett. COMMBUYS Data Analyst<br>Jonathan Gason. COMMBUYS Data Analyst (secondary)           NOTEs         Notes                                                                                                    | sarch »                                                                                        |                                                                                                    |                                                                                    |                           |  |  |
| Manual Markan         REPORTING DATA TEMPLATE         Standard         View Template         Demoloal Template           bmail         min.al         ASSIGNED STAFF         Anthony Basett         COMMBUYS Data Analyst           bmail         min.al         Monte         Jenathan Gasson, COMMBUYS Data Analyst (secondary)           NOTES         NOTES         Monte                                                                                                    | essage »<br>ettings »                                                                          | Additional Information                                                                                                    |                                                                                    |                           |  |  |
| Anthony Basett COMMBUYS Data Analyst<br>Denail Infe di<br>NOTES                                                                                                    | onoff                                                                                          | REPORTING DATA TEMPLATE                                                                                                    | Standard View Template Download Temp                                               | plate                     |  |  |
| NOTES                                                                                                    | Shou Al Hide Al                                                                                | ASSIGNED STAFF                                                                                                    | Anthony Bassett. COMMBUYS Data Analyst<br>Jonathan Gasson. COMMBUYS Data Analyst ( | secondary)                |  |  |
|                                                                                                    |                                                                                                | NOTES                                                                                                    |                                                                                    |                           |  |  |
|                                                                                                    |                                                                                                |                                                                                                    |                                                                                    |                           |  |  |